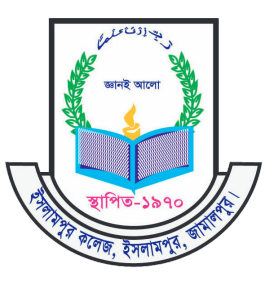

### সরকারি ইসলামপুর কলেজের অনার্স ১ম বর্ষ

## (২০২১-২০২২ শিক্ষাবর্ষে )

অনলাইন ভর্তি আবেদন ও ফি পরিশোধের নির্দেশিকা

#### (ক) <u>অনলাইন ভর্তি আবেদন এর নির্দেশিকা</u>ঃ

ONLINE ADMISSION

ধাপ ১ঃ http://islampurcollege.edu.bd ওয়েবসাইট এ প্রবেশ করুন।

বাটনে ক্লিক করে ভর্তি ফর্ম এ যান।

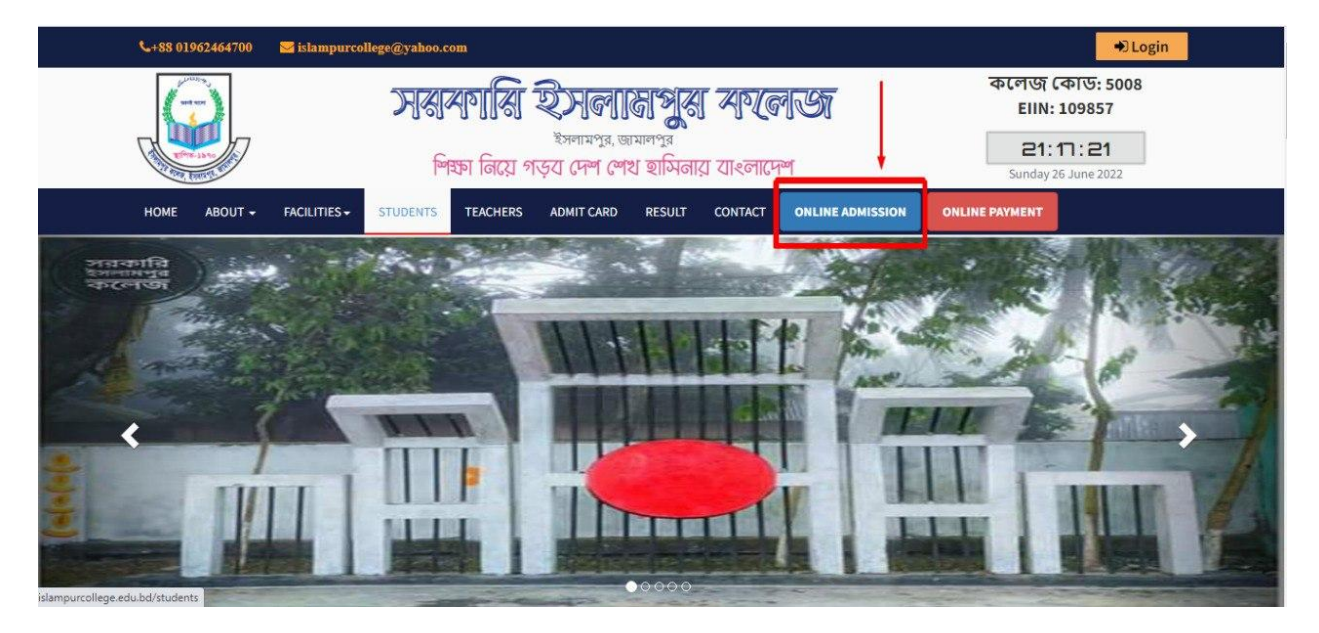

ধাপ ২ঃ ফর্ম পূরনের নির্দেশিকা ভালভাবে পড়ে সকল তথ্য সথিকভাবে পূরন করুন । নিচের ছবিতে লাল তীর সাংকেতিক চিহ্ন ঘর গুলি নির্ভুল ভাবে পূরন করুন এবং সকল ঘর সঠিক তথ্য দিয়ে পূরণ করুন

|                                                                                                    | feren                                                                                                    | Student Phot           | Student Photo |              |                     |        |
|----------------------------------------------------------------------------------------------------|----------------------------------------------------------------------------------------------------|------------------------|---------------|--------------|---------------------|--------|
| ম্ম শুম শুম শেষ নিশ্বন<br>আনলাইনে ভার্ট<br>ছাত্র/ছাত্রীর ছার্ট<br>ফর্ম পুরণের জ<br>সঠিকভাবে ফম<br>সঠিকভাবে ফম<br>শাখায় জমা দিন্ | ।শব্দ<br>ফর্ম পুরণের ক্ষেত্রে লাল তারকা চিল্লিত ঘর<br>মা উজি (Width L6 inche X Height 2.0 inche<br>মা গুগল ক্রম রাউজের যাবহার করন।<br>পুরণের পর প্রিপ্ট কপির।অফিস কপি) সাং<br>(পুরণের পর প্রিপ্ট কপির।অফিস কপি) সাং<br>(পুরণের পর ভর্তি ফি জমাদানের জন্য লেমে<br>। | lt                     | NOT           |              |                     |        |
| Student Inform                                                                                                    | nation                                                                                                    |                        |               |              | Choose File No file | chosen |
| tudent Name*                                                                                                    | Enter Student Name                                                                                                    | নাম*                   | বাংলায়       | Gender*      | Select              |        |
| ate of Birth*                                                                                                    | dd-MM-yyyy                                                                                                    | Religion*              | Select        | Blood Group  | Unknown             |        |
| 1obile*                                                                                                    | +88 Enter Student Mobile No                                                                                                    | Shift*                 | Day           | Class*       | HonoursFirstYear    |        |
| iroup*                                                                                                    | Accounting                                                                                                    | ✓ Section <sup>*</sup> | A             | NU Admission | 1234567             |        |
|                                                                                                    |                                                                                                    |                        |               | Roll*        |                     |        |

Submit

বাটনে ক্লিক করুন ।

ধাপ৩ঃ ফরমটি সঠিকভাবে পূরণ সম্পন্ন হলে শিক্ষার্থীর তথ্য সম্বলিত ২ টি প্রিন্ট পেজ আসবে । প্রিন্ট পেজ ২ টি প্রিন্ট করুন অফিস কপি আপনার প্রয়োজনীয় কাগজপত্রের সাথে (এস এস সি , এইচ এস সি কাগজপত্র) ভর্তি শাখায় জমা দিতে হবে

|                                                                                                    | :           | SSC Information (এস  | এসসি তথ্য) |         |                    |
|----------------------------------------------------------------------------------------------------|-------------|----------------------|------------|---------|--------------------|
| School Name                                                                                                    | Institute N | Name SSC             |            | Board   | Dhaka              |
| Registration                                                                                                    | 123456      |                      | Roll       | 112233  |                    |
| Passing Year                                                                                                    | 2020        | -                    | GPA        | 2.2     |                    |
|                                                                                                    | ŀ           | ISC Information (এইচ | এসসি তথ্য) |         |                    |
| SSC Information (अउ<br>hool Name Institute Name SSC<br>gistration 123456<br>ssing Year 2020<br>HSC Information (अर्थ<br>egistration 1254879<br>ssing Year 2022<br>TC Informal<br>ellege Name<br>Guardian Signature Student Sign |             | Board                | Dhaka      |         |                    |
| Registration                                                                                                    | 12548       | 79                   |            | Roll    | 124635             |
| Passing Year                                                                                                    | 2022        |                      | GPA        | 5       |                    |
|                                                                                                    |             | TC Informati         | on         |         |                    |
| College Name                                                                                                    |             | -                    | Date       |         |                    |
| Guardian Signatu                                                                                                    | ire         | Student Signa        | ture       | Pri     | ncipal Sign & Seal |
|                                                                                                    | 🛓 Downlo    | oad 🔒 Print          |            | Pay Now |                    |

# <u>(থ) ভর্তি ফি প্রদানের নির্দেশিকাং</u>

ধাপ ৪ঃ সঠিক ভাবে ফর্ম পূরন সম্পন্ন হলে প্রিন্ট পেজ এ নিচের দিকে ৩ বাটন থাকবে ফি

| প্রদানের জন্য 🔯 Pay Now                      | বাটনে ক্লিক করতে হবে                                        |                            |  |  |  |  |  |  |
|----------------------------------------------|-------------------------------------------------------------|----------------------------|--|--|--|--|--|--|
| অথবা                                         |                                                             |                            |  |  |  |  |  |  |
| ত্মেনু থেকে<br>Print Page এ থাকা Adm<br>করুন | বাটনে ক্লিক করে Admission Fee তের্ব<br>ission Form No দিয়ে | টিক দিন এবং<br>বাটনে ক্লিক |  |  |  |  |  |  |
|                                              |                                                             | -                          |  |  |  |  |  |  |
| Please provide your fee corresponding Info   |                                                             |                            |  |  |  |  |  |  |
|                                              | Z_Admission Fee?                                            |                            |  |  |  |  |  |  |
| Admission Form No                            | 20220601                                                    |                            |  |  |  |  |  |  |
|                                              |                                                             | Search Student             |  |  |  |  |  |  |

#### ধাপ ৫ঃ শিক্ষার্থীর তথ্য সহ ভর্তি ফি প্রদর্শিত হবে। ফি প্রদানের জন্য

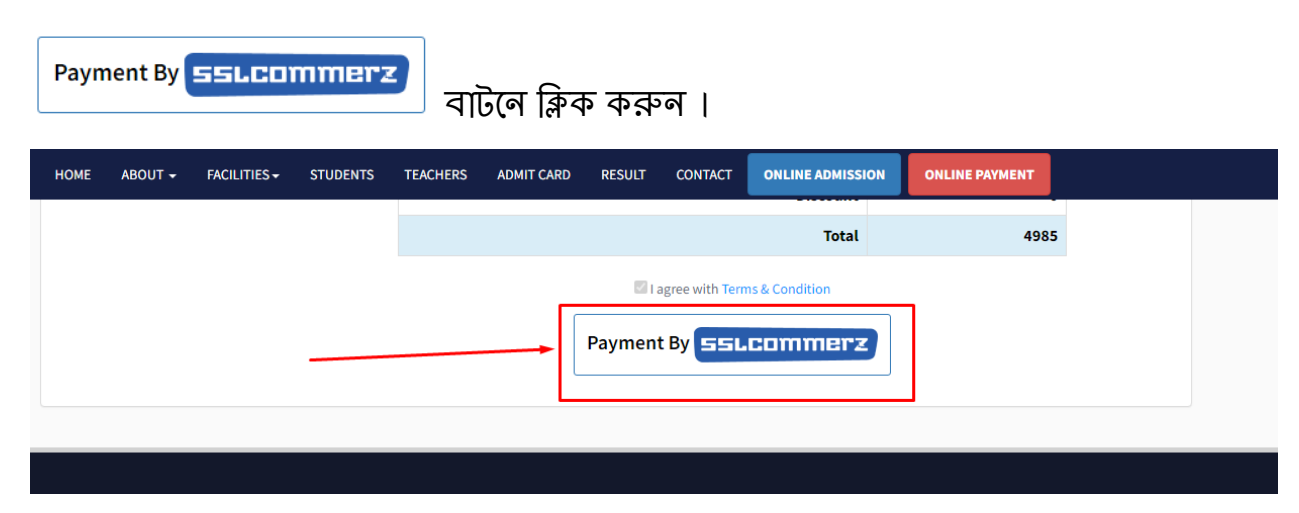

ধাপ ৬ঃ ভর্তি ফি এবং অনলাইন চার্জ সহ পরিশোধিত টাকা আপনার একাউন্ট (BKash,

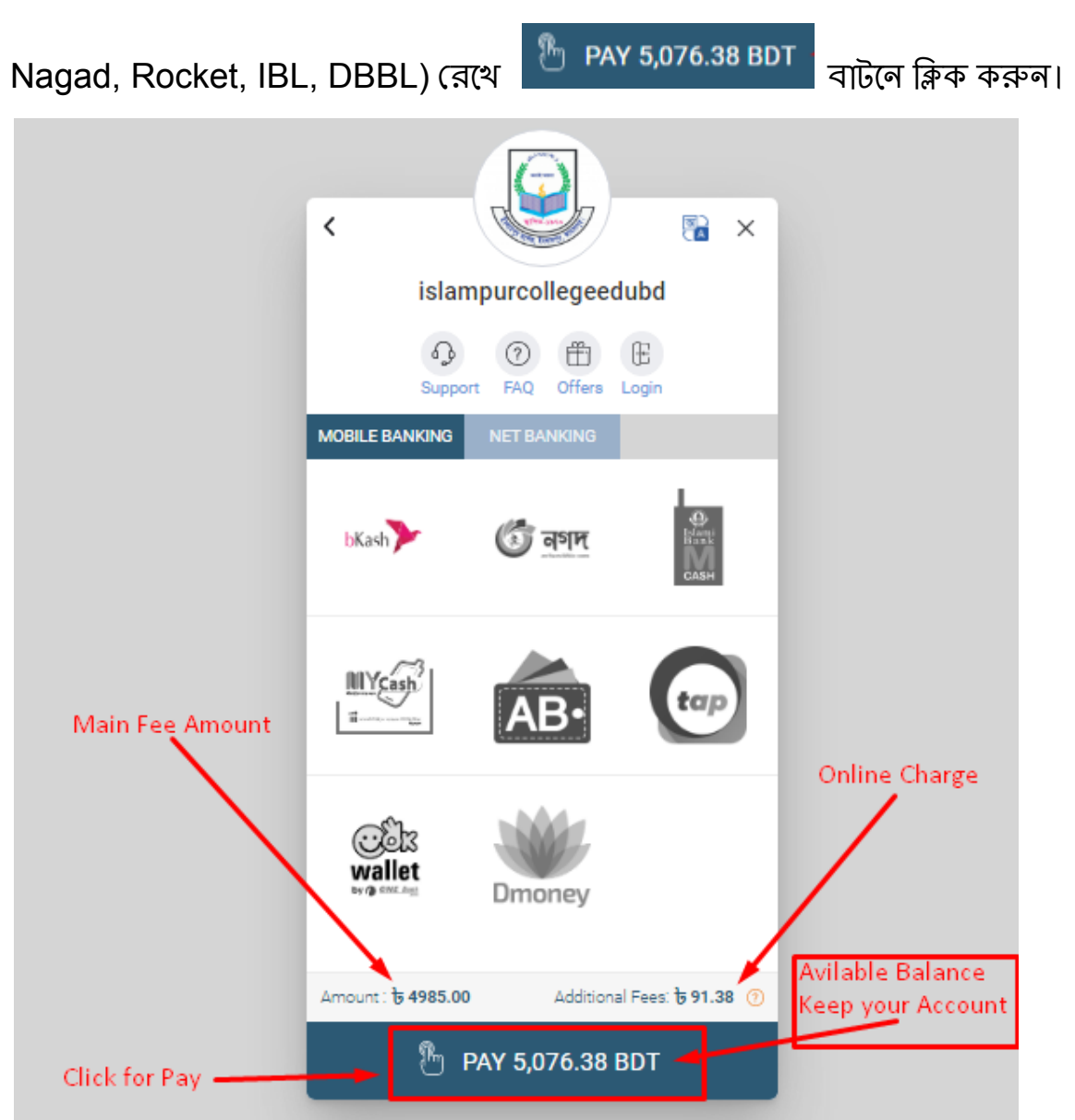

ধাপ ৭ঃ পেমেন্ট টি সঠিকভাবে সম্পন্ন হলে আপনি একটি ইনভয়েচ পাবেন। ইনভয়েচটি ২ কপি প্রিন্ট করে এক কপি প্রয়োজনীয় ডকুমেন্ট এর সাথে সংযুক্ত করুন। পেমেন্ট টি সঠিকভাবে সম্পন্ন হলে শিক্ষার্থীর মোবাইল নাম্বারে ইনভয়েচ নাম্বার/লিঙ্ক সহ একটি নিশ্চিত্তকরণ এস এম এস পাবে। কোয়ালিটি প্রিন্ট করার জন্য ক্রম ব্রাউজার সেটিংঃ

নিচের ছবিতে ব্রাউজার এর অপশন গুলা যেভাবে দেওয়া আছে সেভাবে আপনার ব্রাউজার টিও একবারের জন্য সেটিং করে নিন

|                                          |                | Islamp<br>EIIN: 109857   M | ar, Jamalpur<br>abile : +88 017685 | 95800           | <b>.</b>                                             | Des | stination     | Save as PDF        |
|------------------------------------------|----------------|----------------------------|------------------------------------|-----------------|------------------------------------------------------|-----|---------------|--------------------|
| Money Receipt No :                       |                | Roll No :                  |                                    |                 | Class: HonoursFirstYear<br>NU Admission Roll: 123456 |     |               |                    |
| Admission Form No: 2                     | 0220612        | Session : 2021 - 2         | 022                                | 1               | Admission Date: 28-06-2022                           |     |               |                    |
|                                          | S              | tudent Informati           | m (শিক্ষাধীর ত                     | त्रथा)          |                                                      | Pa  | ges           | All                |
| Student Name RA                          | IVI HASAN      | <i>v</i>                   | য়র/ছারীর নাম                      | Rajvi Hasan b   | angla                                                |     |               |                    |
| Group Mu:                                | sic            | C                          | iender                             | Male            |                                                      |     |               |                    |
| Date of Birth 01-0<br>Student Mobile 488 | 01617086817    | B                          | eligion<br>lood Grown              | Islam<br>A      |                                                      | Los | out           | Portroit           |
| Judiciti Mobile 100                      | D              |                            | AND THE                            | TRUT.           |                                                      | Lay | Jour          | Fortrait           |
| Father's Name                            | ENAME          | cars information           | জিলাৰ লগ                           |                 | নার                                                  |     |               |                    |
| Father's Occupation                      | Farmer         |                            | Front coord                        |                 | าเท<br>อิ                                            |     |               |                    |
| Mother's Name                            | MOTHER NAM     | E                          | মাতার নাম                          | ban             | s ala mother name                                    |     |               |                    |
| Mother's Occupation                      | House wife     |                            | মাতার পেশা                         | HH              | WW                                                   |     |               |                    |
| Village                                  | islampur       | 1000                       | গ্রাম                              | isla            | mpur                                                 | Mo  | ore settings  |                    |
| Post Office                              | Mosharofgonj   | 10                         | ডাক্ষর                             | মো              | শারফগঞ্জ                                             |     |               |                    |
| Upazila                                  | Islampur       | and work                   | উপজেলা                             | ইস              | লামপুর                                               |     |               |                    |
| District                                 | Jamalpur       | J.L.                       | জেলা                               | জা              | মালপুর                                               |     |               |                    |
|                                          | Guar           | dian Information           | (অভিভাবকে                          | র তথ্য)         |                                                      |     |               |                    |
| Guardian Name                            | F Name         | Relation                   | Father                             |                 |                                                      | Pa  | per size      | A4                 |
| Mobile No                                | +8801733445566 | Address                    | islampur,Mosh                      | arofgonj,Islamp | xur,Jamalpur                                         | _   |               |                    |
|                                          |                | Permanent addre            | 🐝 (স্থায়ী ঠিকান                   | बा)/            |                                                      |     |               |                    |
| Village                                  | m              | 1978                       | – প্রাম                            | m               |                                                      |     |               |                    |
| Post Office                              | Chinaduli      | मध्यम, इ                   | ডাকঘর                              | 6.              | যাডুলী                                               | Pa  | ges per sheet | 1                  |
| Upazila                                  | Islampur       |                            | উপজেলা                             | হস              | লামপুর                                               |     |               |                    |
| District                                 | Jamalpur       |                            | জেলা                               | জা              | মালপুর                                               |     |               |                    |
|                                          |                | Present address            | বিতমান াঠকান                       | D)              |                                                      |     |               |                    |
| Village                                  | m              |                            | গ্রাম<br>ডাক্ষ্যর                  |                 | 5                                                    | Ma  | rgins         | Default            |
| Post Office                              | Chinaduli      |                            |                                    |                 | গাঁজুলা                                              |     |               |                    |
| District                                 | Istampur       |                            | ড <b>পডে</b> লা                    | হস              | การรูด                                               |     |               |                    |
| LABORET                                  | pamaipur       | 0001.0                     | <u>েজ</u> লা<br>কেন্দ্র কেন্দ্রি ক | জা              | 4141729                                              | -   |               | D. C. II           |
| Sahaal Mama                              |                | SSC Information            | (এগএসাস ওখ                         | a)<br>Dorad     | Dhala                                                | Sca | aie           | Detault            |
| Registration                             | 123            | s456                       |                                    | Roll            | 112233                                               | -   |               | -                  |
| Passing Year                             | 201            | 22                         |                                    | GPA             | 2.2                                                  |     |               |                    |
|                                          | 1              | ISC Information            | (এইচএসসি ত                         | थ <u>ा)</u>     |                                                      |     |               |                    |
| College Name                             | Isla           | mpur College               |                                    | Board           | Dhaka                                                | Op  | tions         | Headers and foot   |
| Registration                             | 125            | 4879                       |                                    | Roll            | 124635                                               |     |               |                    |
| Passing Year                             | 202            | 2                          |                                    | GPA             | 5                                                    |     |               | Background grant   |
|                                          | _              | TC Infe                    | rmation                            |                 |                                                      | _   |               | - Background graph |
| College Name                             |                |                            | Date                               |                 |                                                      |     |               |                    |
|                                          |                |                            |                                    |                 |                                                      |     |               |                    |
|                                          |                | Ctudant                    | Cimentana                          | D               | mincinal Sign & Seal                                 |     |               | Cours              |

বি দ্রঃ একজন শিক্ষার্থী একাধিকবার ভর্তি ফর্ম পূরন করা যাবে না । যদি ভর্তি ফর্ম পূরনের কোন ভুল হয় ভর্তি পরবর্তী সময়ে আইটি শাখায় যোগাযোগ করে তথ্য সংশোধনের জন্য আবেদন করতে হবে ।